# 这程异地开标操作手册(投标人)

## 相关提示

各投标人:

近期因 CA 数字证书遗失、损坏、更换、续期等补办后未进行相应操作, 影响了开标、投标、评标活动的正常进行,现将有关事项温馨提示如下:

一、投标人应妥善保管 CA 数字证书,由于投标文件加密和解密均须用 同一把 CA 数字证书介质,因此当出现 CA 数字证书遗失、损坏、更换、续期 等情况都会导致投标文件无法解密。

二、如果出现"CA数字证书到期后重新续期、CA数字证书因遗失、损坏、企业信息变更等"情况时,投标人应当仔细梳理原CA数字证书所编制的在投标截止时间之前上传的投标文件,用新领取的CA数字证书在投标截止时间之前,重新生成投标文件并递交。

- 一、 开标前准备工作
- 1. 电脑配置要求:
- 2. 打开 IE 浏览器方法
- 3. CA 驱动安装

#### 4. IE 浏览器设置

- 二、登录远程异地开标系统
- 三、进入项目及投标文件解密

#### 一、开标前准备工作

(注:为保障及时进入开标系统,前期准备工作请在开标<u>前2天</u>完成,如有问题请及时 拨打技术支持电话 0971-5115657 咨询)

#### 1. 电脑配置要求:

| 操作系统版本   | win7 64 位 |
|----------|-----------|
| IE 游览器版本 | IE 11     |
| 宽带       | 20M 及以上宽带 |
| 电脑可用内存   | 大于 2G     |
| 电脑可用硬盘空间 | 大于 40G    |

#### 2. 打开 IE 浏览器方法(注: 必须使用 IE11 版本浏览器)

Win10系统在如下图搜索框内输入 int 找到 ie 浏览器打开

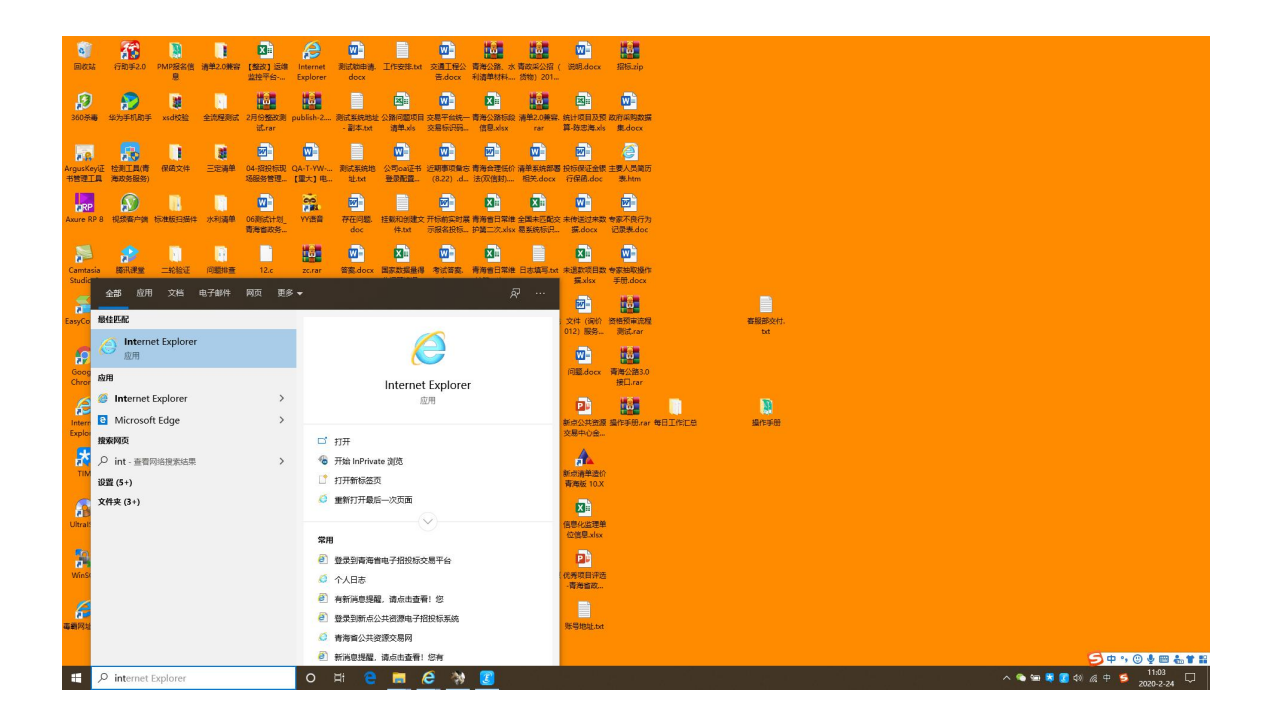

Win7系统点击左下角【开始】在搜索框输入, int 找到 IE 浏览器并打开

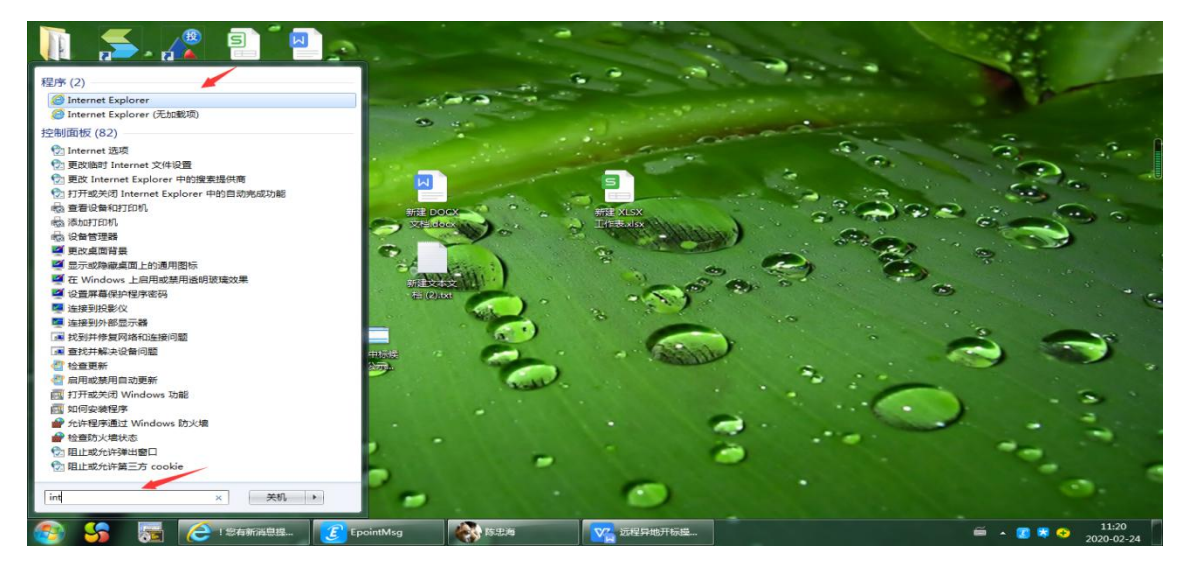

#### 3. CA 驱动安装

(1)未安装 CA 驱动的,在青海省公共资源交易网(<u>http://www.qhggzyjy.gov.cn/ggzy</u>) 【办事指南】---【下载中心】--【CA 锁安装驱动】菜单中下载"新点驱动(青海政务 服务 2.1.rar)"和"驱动安装手册 2.1.PDF"。按照操作手册安装,并检测(注:之 前已安装过 CA 驱动,并能正常登录交易平台的,无需再次安装)。

| (→) → Ø http://www.q | hggzyjy.gov.cn/ggzy,             | /bszn/003002/201  | 80122/8dd58999- | 765d-4c8e-9423-212d7                                                                                 | Da4c1e5.html |            | <mark>●</mark> → C 搜索 |                      | <mark>× □ − ×</mark> |
|----------------------|----------------------------------|-------------------|-----------------|----------------------------------------------------------------------------------------------------|--------------|------------|-----------------------|----------------------|----------------------|
| 新点网络协同办公平台V9         | 🤮 !您有新消息提醒,                      | 请点击 🥑 qhg         | ggzyjy.gov.cn   | </td <td>5源交易网 /</td> <td>🥌 青海省公共资源3</td> <td>达易网 🥖 青海省公</td> <td>公共资源交易网 🛛 🗙 🌾</td> <td>登录 76%</td> | 5源交易网 /      | 🥌 青海省公共资源3 | 达易网 🥖 青海省公            | 公共资源交易网 🛛 🗙 🌾        | 登录 76%               |
| 文件(F) 编辑(E) 查看(V) 収録 | 裁卖(A) 」上具(T) 帮助<br>)▼ 🕌 其他 ▼ 🔒 ( | b(H)<br>→H マ 🕘 首页 |                 |                                                                                                    |              |            |                       |                      | + 9M/s               |
|                      |                                  | Net and           | A REPORT OF     |                                                                                                    | have a V     | N.         |                       | State - East         |                      |
|                      | ŵ                                |                   | ÷               | Ø A                                                                                                  | Ŷ            | $\square$  | 请输入关键字                | Q                    |                      |
|                      | 首页 3                             | 8易信息 信            | 用信息 办司          | 靜指南 信息公开                                                                                             | 扶贫项目         | 学习园地       |                       |                      |                      |
|                      | ♀ 首页 > 下载中                       | 6                 |                 |                                                                                                    |              |            |                       |                      |                      |
|                      |                                  |                   |                 |                                                                                                    |              |            |                       |                      |                      |
|                      |                                  |                   |                 | CA锁穿                                                                                                 | 安装驱动         |            |                       |                      |                      |
|                      |                                  |                   | 【信息时间:          | 2018/01/22 22:04:00 (                                                                                | 阅读次数:2606】   | 【我要打印】【关闭】 | 1                     |                      | •                    |
|                      | CA锁图                             | 是陆系统之前请           | 先下载安装本          | 区动,驱动安装注意                                                                                            | 事项及安装过程      | 见驱动安装操作    | 作手册。                  |                      | <b>S</b>             |
|                      | 下载贝                              | 附件                |                 |                                                                                                    |              |            |                       |                      | 2                    |
|                      | 附件: <ul> <li>驱动安装</li> </ul>     | =册V2.1.pdf        |                 |                                                                                                    |              |            |                       |                      | n                    |
|                      | • 新点驱动(                          | 青海政务服务)2.1.ra     | r               |                                                                                                    |              |            |                       |                      |                      |
|                      |                                  | _                 |                 |                                                                                                    |              |            |                       | _                    |                      |
|                      | 国家级平台                            | ~                 |                 | 国内招标投标网                                                                                              |              |            | 省内相关站点-               | <b>`</b>             |                      |
|                      | 4                                | 主管部               | 3门:青海省政务服       | 务监督管理局   技术支持                                                                                        | 寺:江苏国泰新点软    | 件有限公司      | <b>风 政府网站</b> 🧐 青公网表  | ·音 保存(S)             |                      |
|                      | 要打开或保存来自。                        | ahggzyjy.gov.cn ≜ | 的 新点驱动(青海政      | 务服务)2.1.rar (141 MB)                                                                                 | 马?           |            | 打开(O) 保存(S)           | 另存为(A)<br>▼ 保存并打开(O) | ~                    |

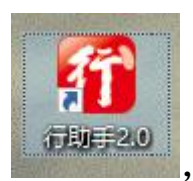

点击证书检测,分别点击详情,

将

(2) 插入 CA 锁,桌面上打开行助手 其中的**证书序列号**记录保存备用。

| <b>行</b> 助手 |           |    |        |                                                                                                    |
|-------------|-----------|----|--------|----------------------------------------------------------------------------------------------------|
|             |           |    |        |                                                                                                    |
|             | 类型        | 操作 |        |                                                                                                    |
|             | 签名证书(RSA) | 详情 | 证书详情   | 1997 - 1997 - 1997 - 1997 - 1997 - 1997 - 1997 - 1997 - 1997 - 1997 - 1997 - 1997 - 1997 - 1997 - 1997 - 1997 - |
| 证书检测 服务大厅   | 加密证书(RSA) | 详情 | 证书序列号: | 按Ctrl+C复制                                                                                                    |

### 4. IE 浏览器设置

(1) 打开 IE 浏览器(注:必须使用 IE11 版本浏览器),
 <u>http://www.qhggzyjy.gov.cn/ggzy/</u>(青海省公共资源交易网),点击【远程异地开

标系统】跳转到不见面开标大厅。

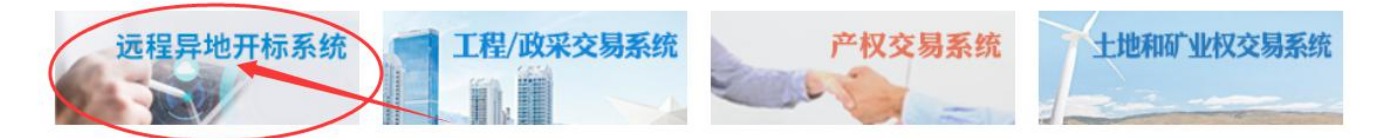

(2)点击菜单栏的【工具】选项(没有菜单栏的,在如图所示空白处,点击鼠标右键, 勾选菜单栏即可。)

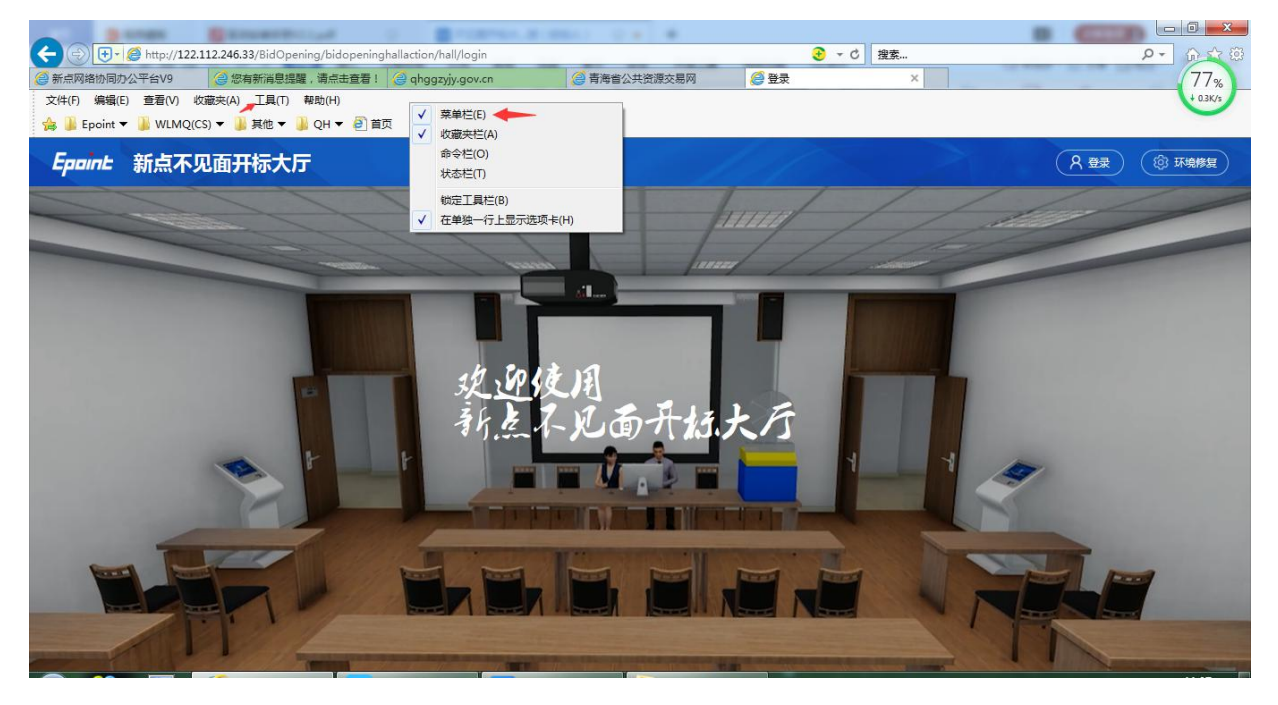

## 点击 Internet 选项

| ( ) Ø http://122.112.246.33/Bid0 | Opening/bidopeninghallaction/hall/login                                                 | А + X                          | O 登录 🛛 🗙 📑 |
|----------------------------------|-----------------------------------------------------------------------------------------|--------------------------------|------------|
| 文件(F) 编辑(E) 查看(V) 收藏夹(A)         | 工具(T) 帮助(H)                                                                             |                                |            |
| Epoint                           | 删除浏览历史记录(D)<br>InPrivate 浏览(I)<br>启用跟踪保护(K)                                             | Ctrl+Shift+Del<br>Ctrl+Shift+P |            |
|                                  | ActiveX 筛选(X)<br>修复连接问题(C)<br>重新打开上次浏览页面(S)<br>将弦点添加到"应用"视图(A)                          |                                |            |
|                                  | 查看下载(N)<br>弹出窗口阻止程序(P)<br>Windows Defender SmartScreen 筛选器(T)<br>管理媒体许可证(M)<br>管理加载项(A) | Ctrl+J<br>><br>>               |            |
|                                  | 兼容性视图设置(B)                                                                              |                                |            |
|                                  | 订阅此源(F)<br>源发现(E)                                                                       | >                              |            |
|                                  | 性能仪表板<br>F12 开发人员工具(L)                                                                  | Ctrl+Shift+U                   |            |
|                                  | Edit with Altova XMLSpy                                                                 |                                |            |
|                                  | 报告网站问题(R)                                                                               |                                |            |
|                                  | Internet 选项(O)                                                                          |                                |            |

点击 删除

| 常规                 | 安全                                    | 隐私                          | 内容                             | 连接                     | 程序                 | 高级                  |                        |                                                                                                    |
|--------------------|---------------------------------------|-----------------------------|--------------------------------|------------------------|--------------------|---------------------|------------------------|----------------------------------------------------------------------------------------------------|
| 主页                 | -                                     |                             |                                |                        |                    |                     |                        |                                                                                                    |
| ~                  | 为若                                    | 要创建多                        | 个主页标                           | 答页, 诸                  | 在每行场               | 入—个#                | 内山(R)。                 |                                                                                                    |
| -                  |                                       |                             |                                |                        |                    |                     |                        |                                                                                                    |
|                    | · · ·                                 |                             |                                |                        |                    |                     |                        |                                                                                                    |
|                    |                                       |                             |                                |                        |                    |                     |                        |                                                                                                    |
|                    |                                       | 侵                           | 明当前页                           | Ī(C)                   | 使用默认               | 人值(F)               | 使用新                    | 标签页(1                                                                                                |
|                    |                                       |                             |                                |                        |                    |                     |                        |                                                                                                    |
| 启动                 |                                       |                             |                                | 6-5 TO 1111            |                    |                     |                        |                                                                                                    |
| 0                  | 从上次会                                  | 会话中的杨                       | 一签页开始                          | 台( <u>B</u> )          |                    |                     |                        |                                                                                                    |
| ۲                  | 从主页开                                  | F始(H)                       |                                |                        |                    |                     |                        |                                                                                                    |
| 标签                 | 页 —                                   |                             |                                |                        |                    |                     | 221                    |                                                                                                    |
|                    |                                       |                             |                                |                        |                    |                     |                        |                                                                                                    |
| 更                  | 改网页在                                  | 标签页中                        | 的显示方                           | ΞĊ.                    |                    |                     | 标签                     | §页(II)                                                                                               |
| 更浏览                | 改网页在<br>历史记录                          | 标签页中                        | 的显示方                           | .J∓                    |                    |                     | 标签                     | š页( <u>T</u> )                                                                                       |
| 更<br>浏览<br>删       | 改网页在<br>历史记录<br>除临时文                  | 标签页中<br>                    | 的显示方<br>记录、Co                  | 式。<br>pokie、{          | 呆存的容和              | 马和网页                | 标3<br>表单信息。            | š页(II)                                                                                               |
| 更 浏览 删             | 改网页在<br>历史记录<br>除临时文                  | 标签页中<br>件、历史                | 的显示方<br>记录、Ca                  | 式。<br>pokie、 {         | 呆存的密码              | 马和网页                | 标图<br>表单信息。            | 盛页(①                                                                                                 |
| 更<br>浏览<br>删       | 改网页在<br>历史记录<br>除临时文<br> 退出时册         | 标签页中<br>一<br>件、历史<br>削除浏览历  | 的显示方<br>记录、Ca<br>5史记录()        | 式。<br>pokie、{<br>M     | 呆存的密码              | 马和网页:               | 表单信息。                  | 遼页(II)                                                                                               |
| 更<br>浏览<br>删       | 改网页在<br>历史记录<br>除临时文<br> 退出时册         | 标签页中<br>件、历史<br>删除浏览历       | 的显示方<br>记录、Co<br>5史记录()        | ±t.<br>pokie. ∉<br>M   | 呆存的密码<br>删除(       | 马和网页:<br>D)         | 表单信息。                  | ≝页(II)<br>:<br>:<br>:<br>:<br>:<br>:<br>:<br>:<br>:<br>:<br>:<br>:<br>:<br>:<br>:<br>:<br>:<br>:     |
| 更<br>浏览<br>删       | 改网页在<br>历史记录<br>除临时文<br>]退出时册         | 标签页中<br>(件、历史<br>]]除浏览历     | 的显示方<br>记录、Ca<br>5史记录()        | II.                    | 果存的密码<br>删除(       | 马和网页:<br>D)         | 表单信息。                  | š页(1)<br>。<br>音(S)                                                                                   |
| 更<br>浏览<br>删<br>外观 | 改网页在<br>历史记录<br>除临时文<br>退出时册          | 标签页中<br>件、历史<br>削除浏览历       | 的显示方<br>记录、Ca<br>万史记录()<br>语言( | IL                     | 呆存的密码<br>删除(<br>字体 | 马和网页:<br>D)         | 表单信息、设理                | š页(I)<br>·<br>·<br>·<br>·<br>·<br>·<br>·<br>·<br>·<br>·<br>·<br>·<br>·<br>·<br>·<br>·<br>·<br>·<br>· |
| 更<br>浏览<br>删<br>外观 | 改网页在<br>历史记录<br>退出时册<br>颜色(Q)         | 标签页中<br>(件、历史<br>期除浏览历      | 的显示方<br>记录、Ca<br>5史记录()<br>语言( |                        | 果存的密码<br>删除(<br>字体 | 马和网页:<br>D)<br>(N)  | 表单信息。                  | š页(I)<br>音(S)<br>功能(E)                                                                               |
| 更<br>浏览<br>删<br>外观 | 改网页在<br>历史记录<br>除临时文<br>退出时册<br>颜色(Q) | 标签页中<br>件、历史<br>削除浏览历       | 的显示方<br>记录、Cc<br>万史记录()<br>语言( | یا<br>Dookie<br>ک<br>ا | 呆存的密码<br>删除(<br>字体 |                     | 表单信息                   | š页(I)<br>:<br>:<br>:<br>:<br>:<br>:<br>:<br>:<br>:<br>:<br>:<br>:<br>:<br>:<br>:<br>:<br>:<br>:<br>: |
| 更<br>浏览<br>删<br>外观 | 政网页在<br>历史记录<br>除临时文<br>退出时册<br>颜色(Q) |                             | 的显示方<br>记录、Ca<br>万史记录()<br>语言( | IL                     | 采存的密码<br>删除(<br>字体 | 马和网页:<br>D)         | 标3<br>表单信息.<br>设<br>辅助 | š页(I)<br>:置(S)<br>□功能(E)                                                                             |
| 更<br>一<br>外<br>观   | 政网页在<br>历史记录<br>退出时册<br>颜色(Q)         | 标签页中<br>:<br>(件、历史<br>開除浏览历 | 的显示方<br>记录、Ca<br>5史记录()<br>语言( | IL                     | 果存的密码<br>删除(<br>字体 | 马和网页:<br>D)<br>S(N) | 标3<br>表单信息。<br>设<br>辅助 | È页(I)<br>●<br>■<br>□功能(E)                                                                            |

×

## 勾选全部后,点击 删除

| 删除浏览历史记录 |
|----------|
|----------|

|   | <b>呆留收藏夹网站数据(R)</b><br>保留 Cookie 和 Internet 临时文件,以使你收藏的网站能够保存偏好选项并<br>提高显示速度。                        |
|---|----------------------------------------------------------------------------------------------------|
|   | <mark>新时 Internet 文件和网站文件(T)</mark><br>为快速查看而保存的网页、图像和媒体的副本                                          |
|   | Cookie 和网站数据(O)<br>网站为了保存首选项或改善网站性能而存储在你计算机上的文件或数<br>据库。                                             |
|   | <b>5.史记录(<u>H</u>)</b><br>已访问网站的列表。                                                                  |
|   | 下载历史记录(W)<br>你已下载的文件的列表。                                                                             |
|   | <b>5单数据(E)</b><br>保存在表单中键入的信息。                                                                       |
|   | <b>8码(P)</b><br>登录以前访问过的网站时,自动填充保存的密码。                                                               |
|   | 跟踪保护"、"ActiveX 筛选"和 "禁止跟踪" 数据(K)<br>从筛选中排除的网站、跟踪保护用来检测站点可能会在何处自动共享你的相<br>关访问详细信息的数据以及"禁止跟踪"请求的例外的列表。 |
|   |                                                                                                    |
| × | 于删除浏览历史记录 删除(D) 取消                                                                                   |

## (3)点击 工具--兼容性视图设置

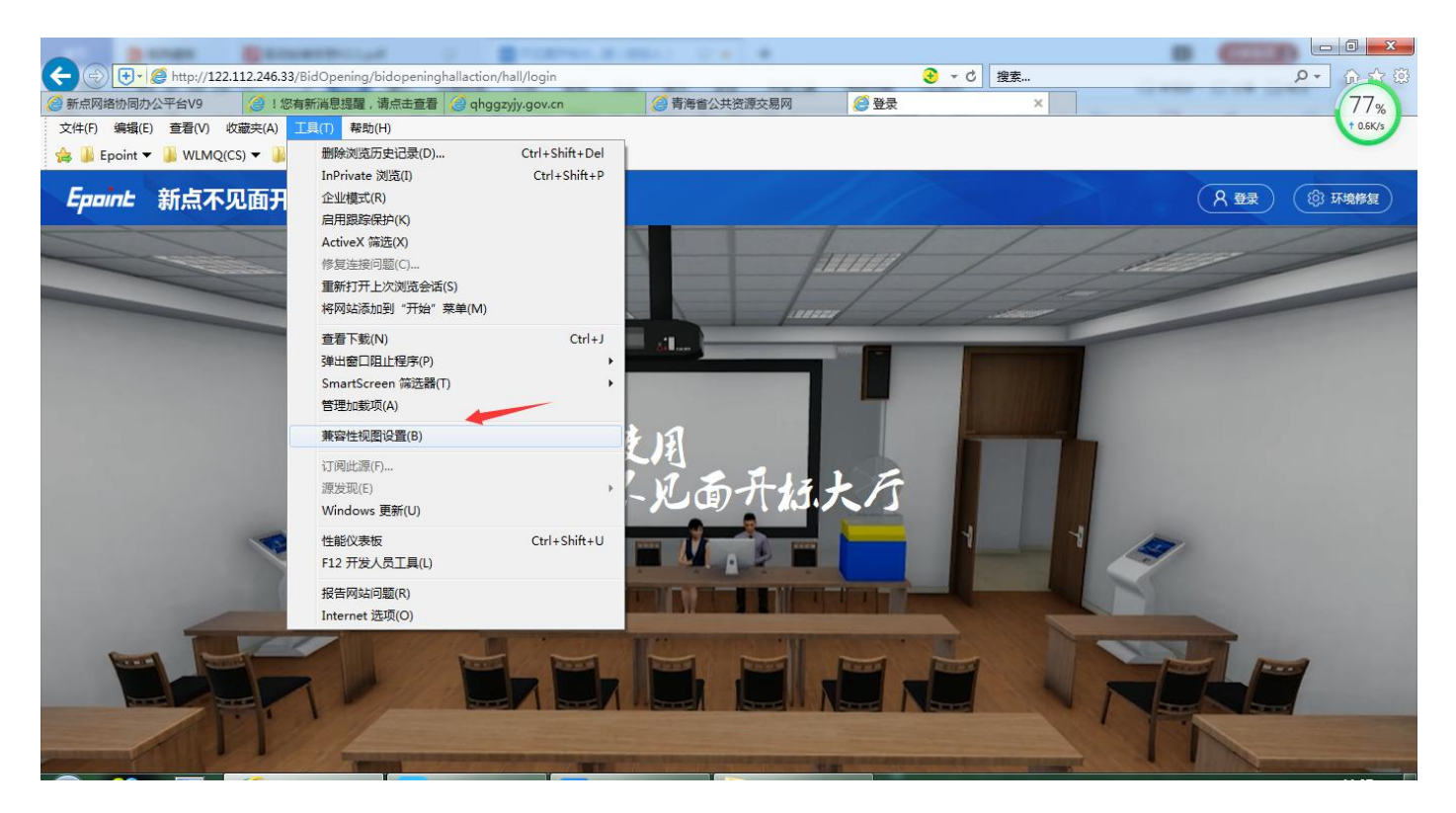

# 点击【添加】后,关闭完成。

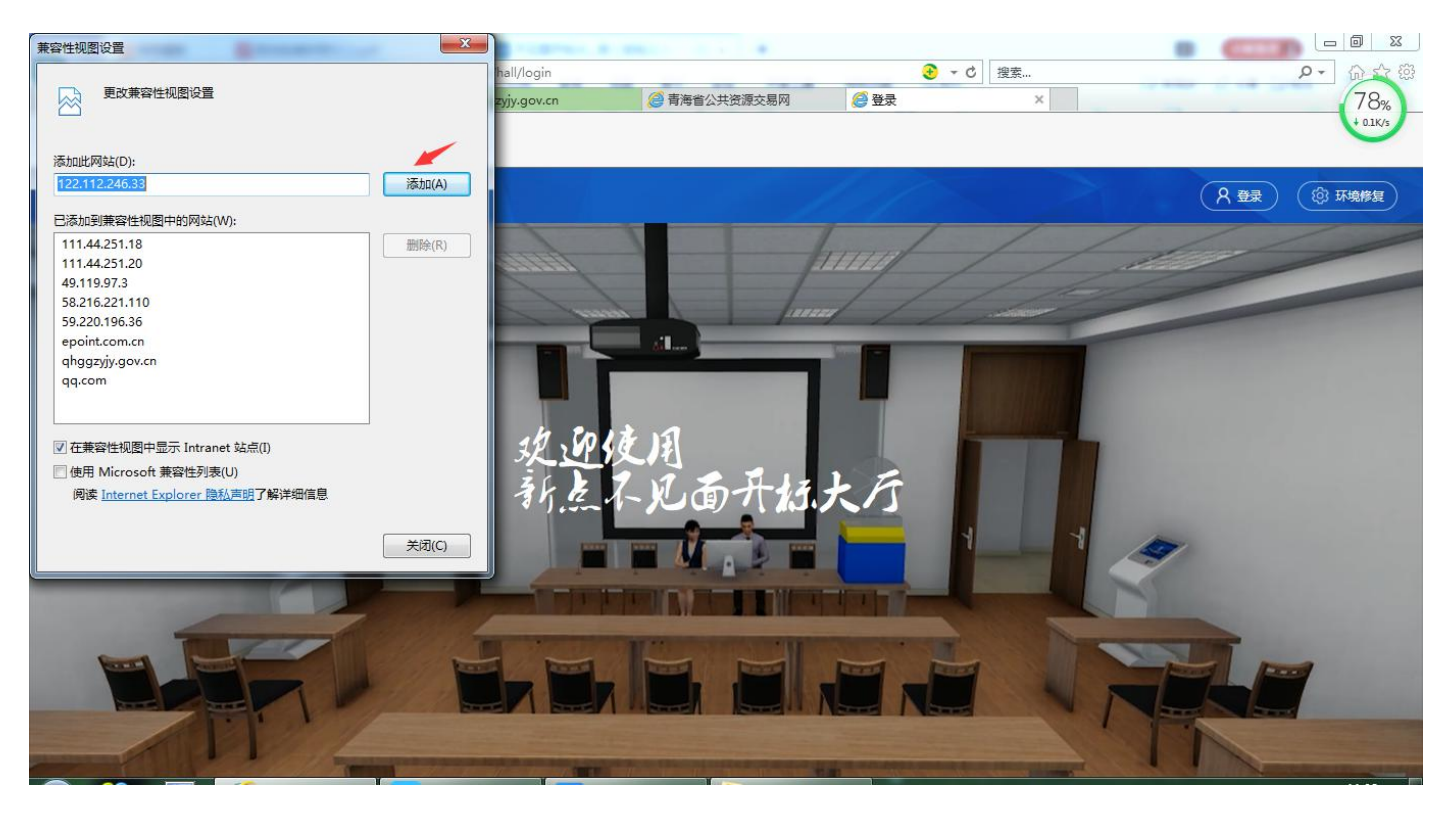

(4) 添加可信任站点:点击 工具---Internet 选项

| http | :// <b>122.112.246.33</b> /BidO <sub>l</sub> | pening/bidopeninghallaction/hall/login                                                  | 5 <del>-</del> Q               | <i> </i> 登录                             |   | × |
|------|----------------------------------------------|-----------------------------------------------------------------------------------------|--------------------------------|-----------------------------------------|---|---|
| 員(E) | 查看(V) 收藏夹(A)                                 | 工具(T) 帮助(H)                                                                             |                                | -1-20-0-20-0-20-0-20-0-20-0-20-0-20-0-2 |   |   |
| Ŀ    | 新点不见                                         | 删除浏览历史记录(D)<br>InPrivate 浏览(I)<br>启用跟踪保护(K)                                             | Ctrl+Shift+Del<br>Ctrl+Shift+P |                                         |   |   |
|      | -                                            | ActiveX 筛选(X)<br>修复连接问题(C)<br>重新打开上次浏览页面(S)<br>将站点添加到"应用"视图(A)                          |                                | _                                       |   |   |
|      |                                              | 查看下载(N)<br>弹出窗口阻止程序(P)<br>Windows Defender SmartScreen 筛选器(T)<br>管理媒体许可证(M)<br>管理加载项(A) | Ctrl+J<br>><br>>               |                                         |   |   |
|      |                                              | 兼容性视图设置(B)<br>订阅此源(F)<br>源发现(E)                                                         | *                              | The Ja                                  | L | G |
|      |                                              | 性能仪表板<br>F12 开发人员工具(L)                                                                  | Ctrl+Shift+U                   | )7[7,3                                  | 大 | 1 |
|      |                                              | Edit with Altova XMLSpy<br>报告网站问题(R)<br>Internet 选项(O)                                  |                                |                                         |   |   |

添加信任站点,选择安全----受信任的站点---点击站点

| 5择—<br>Inte | -个区域:<br>②<br>ernet                 | 以查看或<br>本地<br>Intran                  | 更改 <del>安全)</del><br>et | 2音。<br>✓<br>唐任的站<br>点 | 受限<br>新        | <b>)</b><br>則的站<br>表 |             |      |  |
|-------------|-------------------------------------|---------------------------------------|-------------------------|-----------------------|----------------|----------------------|-------------|------|--|
| ✓           | <b>受信</b><br>该区<br>站。<br>该区<br>城的安全 | <b>狂的站点</b><br>域包含你<br>域中有网<br>全级别(L) | 确信不会站。                  | 损害你的                  | 1)计算机国         | <sup>党</sup> 文件的网    | ţ,          | 点(S) |  |
|             |                                     | 自定义<br>自定义<br>- 要更i<br>- 要使i          | 设置<br>收设置, 记<br>用推荐的记   | 青单击"自<br>殳置,请         | 目定义级短<br>单击"默议 | 问"<br>人级别"           |             |      |  |
|             | 启用保护<br>Interne                     | 户模式(要)<br>t Explore                   | 求重新启i<br>er)(P)         | 3)<br>[               | 目定义级的          | 削(C)<br>区域重置         | 默认级         | 钥(D) |  |
|             |                                     |                                       |                         |                       | 13/7/14        |                      | 3800 (4003) | 20.4 |  |

将当前地址 点击【添加】后,关闭完成

| ttp://122.112.246.3 | 3       |               |   | ▶ 添加(A)                                                                                                    |
|---------------------|---------|---------------|---|----------------------------------------------------------------------------------------------------|
| tenn.               |         |               |   |                                                                                                    |
| 0.32.200.43         |         |               |   | 册哪全(R)                                                                                                    |
| 0.32.200.43         |         |               |   | and a start of the start of the |
| 0.32.200.43         |         |               |   |                                                                                                    |
| 0.32.200.43         |         |               |   |                                                                                                    |
| 0.32.200.47         |         |               | ~ |                                                                                                    |
| 对该区域中的所有动           | 占点要求服务器 | 驗证(https:)(S) |   |                                                                                                    |

# 二、登录远程异地开标系统

打开 <u>http://www.qhggzyjy.gov.cn/ggzy</u> (青海省公共资源交易网)进入如下图
 所示的 <u>远程异地开标系统</u>

| ← → C ① 不安全   www.qhggzyjy.gov.cn/ggzy/ |           |             |                      |            |
|-----------------------------------------|-----------|-------------|----------------------|------------|
| 🙆 中国政府网                                 |           | 通知公告        | 工作动态                 |            |
|                                         | NS国务院大管官  | 关于做好疫       | 情防控期间全国公共资源交易平台服务    | 保障工…       |
|                                         | 题线索征集中    | 为贯彻落实党中央国务  | 导院关于做好新型冠状病毒感染肺炎防控工作 | 部署要求,按照    |
| ─找为 <b>凶穷阮</b>                          | 1         | 《国家发展改革委办公》 | 厅关于积极应对疫情创新做好招投标工[查  | 看详情]       |
|                                         | THEXX BAD | 青海省修订办法规    | 规范工程监理招投标活动          | 2020-01-10 |
| ─────────────────────────────────────   | tiste.    | "全国公共资源3    | 交易" 微信服务号全新改版上线      | 2019-12-20 |
|                                         | and and   | "青易办" APP g | 实现"专家管理、交易管理、投标管理    | 2019-12-02 |
|                                         |           | 招标采购行业一周    | 周要闻(10月28日-11月3日)    | 2019-11-14 |
|                                         |           | 招标采购行业一周    | 周要闻(10月21日-10月27日)   | 2019-11-14 |
| 中国政守网一我为国务院大督查提建议                       |           | 招标采购行业一届    | 周要闻(10月14日-10月20日)   | 2019-10-23 |
| 远程异地开标系统 工程                             | /政采交易系统   | 产权          | 交易系统                 | 权交易系统      |
| ) 占土【癸录】                                |           |             |                      |            |

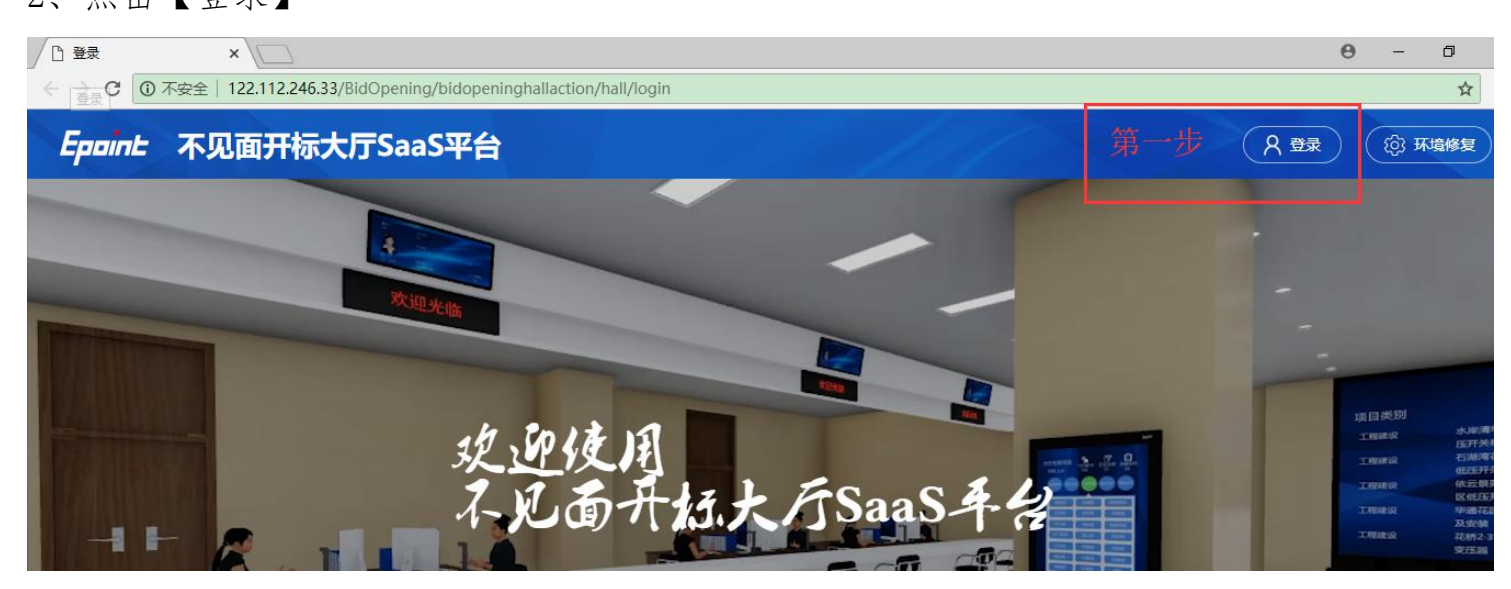

3、身份选择【投标人】,地区选择【青海省公共资源交易】,插上CA锁,输入CA锁 密码,点击登录。

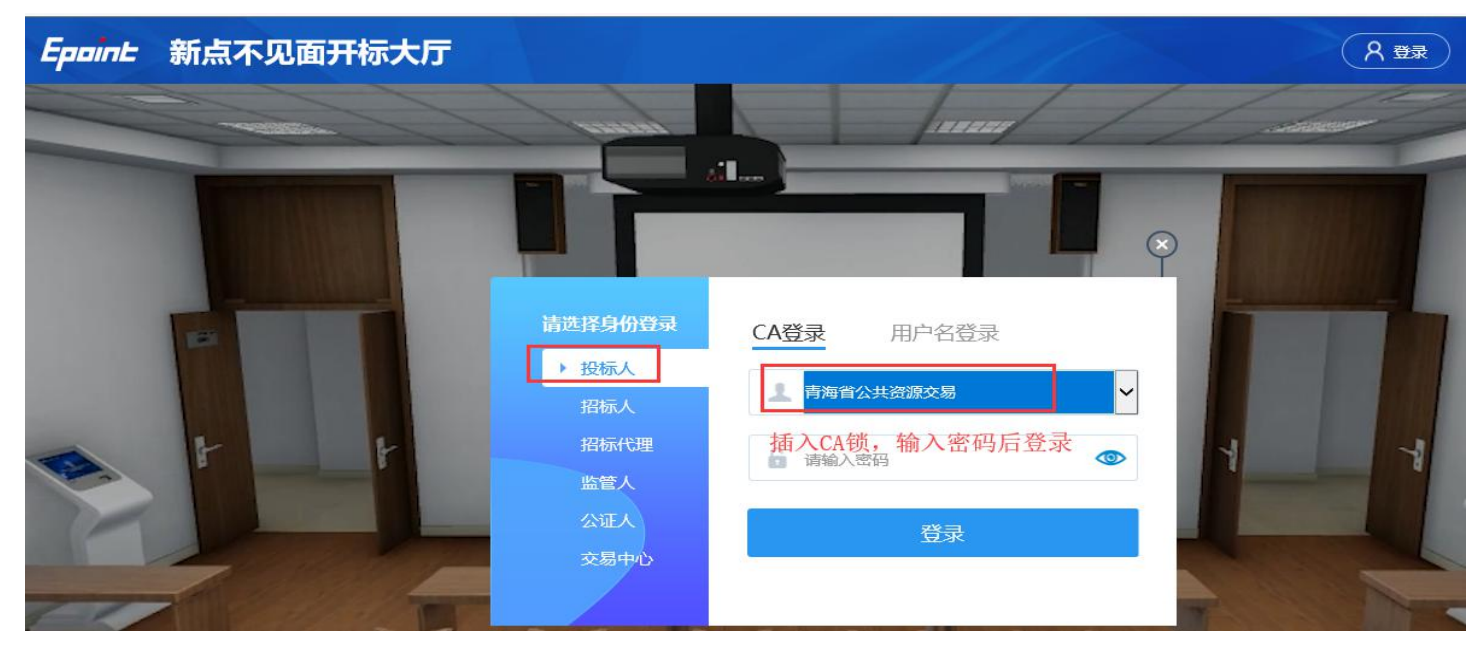

## 三、进入项目及投标文件解密

1、登录系统后在【我的项目】中找到当前开标项目,点击进入项目。(注:每日开标项目会在当日 00:00 自动同步,故只有开标当天登录后,才可以看到所投标的项目)

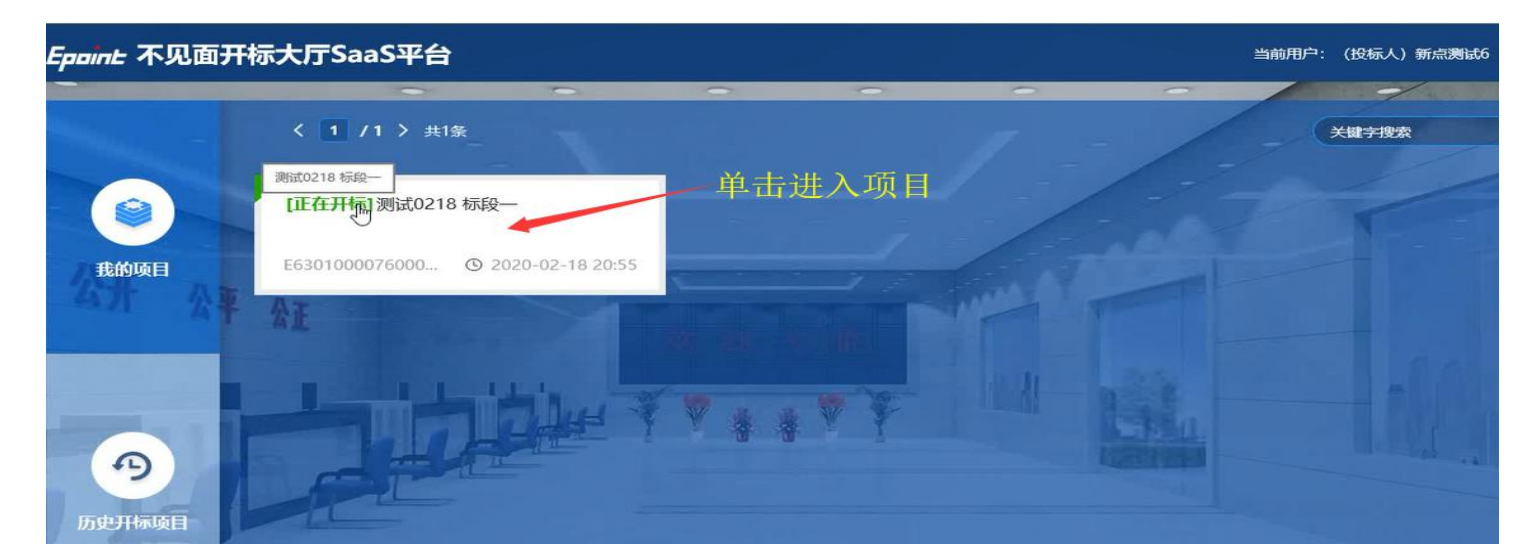

2、阅读开标流程介绍后,点击【我已阅读】进入下一环节解密。

| Epoint                                                                                                    | 国家授权中心标准时间<br>21:05:06 2020-2-1 | 开标流程 |       |                                                                     |               |         | <b>项目名称:</b> 测试0218 标段—                           |
|----------------------------------------------------------------------------------------------------|---------------------------------|------|-------|---------------------------------------------------------------------|---------------|---------|---------------------------------------------------|
|                                                                                                    |                                 |      |       | 欢迎各位参加网上开标,开标将<br>于20:55准时开始!请投标单位<br>在开标前签到,签到异常,请加<br>入技术支持QQ群**… | •             | 1.等待开标  | 波交流 开标小组 Q                                        |
|                                                                                                    |                                 |      |       | 正在公布投标人,请各人员耐心<br>等待。如果公布投标人名单出现<br>异常,请主持人加入技术支持                   | <b>۰</b> ۰۰۰۰ | 2.公布投标人 | 际<br>网上开标,开标将于20:55准时开始!                          |
| 1111                                                                                                    |                                 |      |       | QQ群***寻求帮助。                                                         |               | ×       | 开标前签到,签到异常,请加入技术支持QQ群***                          |
| -                                                                                                    |                                 |      |       | 主持人可以撤销未签到的投标文件,监管人可以取消撤销。                                          | •             | 3.查看投标人 | 直播,直播异常请加入技术支持QQ群***号求蒂                           |
| 1                                                                                                    |                                 |      |       | 清漂更解应的投标人讲行解应                                                       |               | ¥       | 示:直播页面消失或者卡顿请点击重试按钮:主持<br>)の方、の内部条制主持人的点面屏幕 ※あ人尽な |
| The Parcel of Lot of Lot of Lo | 20 20                           |      |       | 解密页面将自动弹出,如果解密<br>失败,请加入技术支持QQ群***                                  | •             | 4.投标人解密 | 关闭之后不在录制,听不到主持人说话:发起语音                            |
|                                                                                                    | 主持人 招标                          | E-F  | ा छेन | 寻求帮助。解密时间已                                                          |               | ¥       | 後及臺克风自动打开,景制投标人摄像头画面及语<br>論、 漏流失败会提示漏流失败,主持人需要点击混 |
| 🗸 已签到                                                                                                    | : 0 在席人数: 0                     | 出田   | 口风    | 宿主持人批量导入,其他人员请<br>耐心等待。↓                                            | <b>4</b>      | 5.批量导入  | 辰人                                                |
|                                                                                                    |                                 |      | 1     | <                                                                   |               | *       | 7                                                 |
|                                                                                                    |                                 |      |       | 正在唱标,请各人员耐心等待。                                                      | •·····        | 6.唱标    | 际人<br>人,请各人员耐心等待。                                 |
|                                                                                                    |                                 |      |       | 我已阅读                                                                |               | 又消      | 人名单出现异常,请主持人加入技术支持QQ群***<br>原人                    |

注: 各投标人要仔细阅读电子开标各流程, 了解操作步骤, 按顺序进行电子开标。

3、输入 CA 锁密码,点击【解密】,并及时关注 【互动交流】内的信息

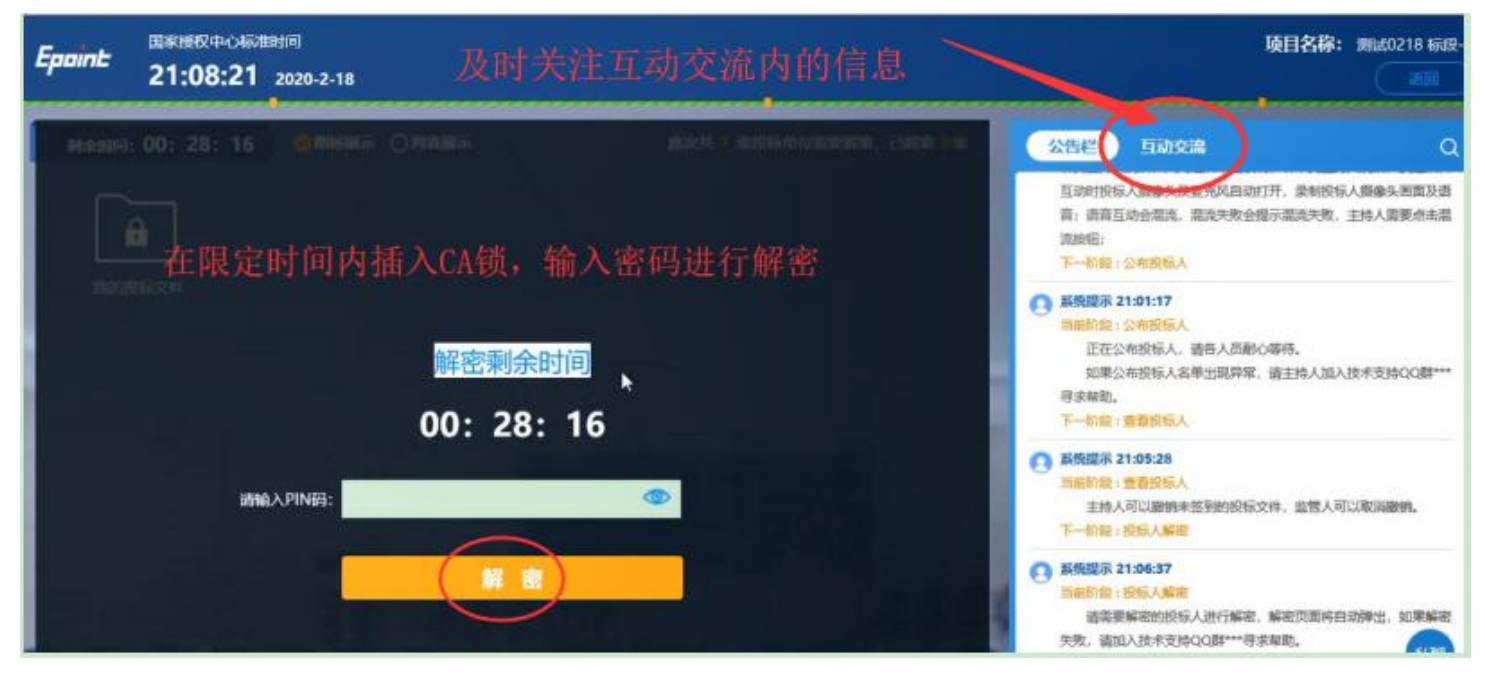

## 1、解密完成后,关注查看开标结果及【互动交流】信息。

| Epoint               | 国家授权中心标准时间<br>21:31:25 2020-2-18 |                                 |              |       | <b>项</b> i                                                                                                    |
|----------------------|----------------------------------|---------------------------------|--------------|-------|----------------------------------------------------------------------------------------------------|
|                      |                                  | 公布开标结果                          |              |       | 公告栏 互动交流                                                                                                    |
| 序号                   | 投标单位名称                           | 投标报价(元) 投标保证                    | 金(元) 工期(日历天) | 质量目标  | 当前阶段:查看投标人<br>主持人可以撤销未签到的投标文件,<br>下一阶段:投标人驾家                                                                      |
| 1 新点<br>1. 等<br>2. 随 | 测式6<br>待代理公司公布开<br>时关注[互动交流]     | 40806.91 1<br>千标结果,进行核X<br>]内信息 | 1            | 合格    | 予 前後:支援(0,000) 系统提示 21:06:37 当前阶段:发标人解答 请需要解密的投标人进行解密,解码 关坎,诺加入技术支持QQ群***寻求相相解密时间已到,尚有投标人未解密度 或进行指标人解密! 下一阶段:批量导入 |
| 3.核                  | 对无误后等待页面                         | ī 自动 开标结束,                      | 期间无需进        | 行任何操作 | <ul> <li>我 21:08:31<br/>投标人解密成功!</li> <li>系统提示 21:12:38<br/>当前阶段: 批量导入<br/>注:14:1 数月目入 其他 1 是读在:4</li> </ul>      |

注:此环节可与招标代理机构就开标过程中的事宜进行互动。

异议提交功能:

投标人可以在开标阶段向招标代理提出异议,异议内容及回复公开,所有人均可查看。

1. 点击 开标异议文字提问,可以输入具体异议内容。

2. 点击 异议查看,可以查看所有异议内容及回复内容。

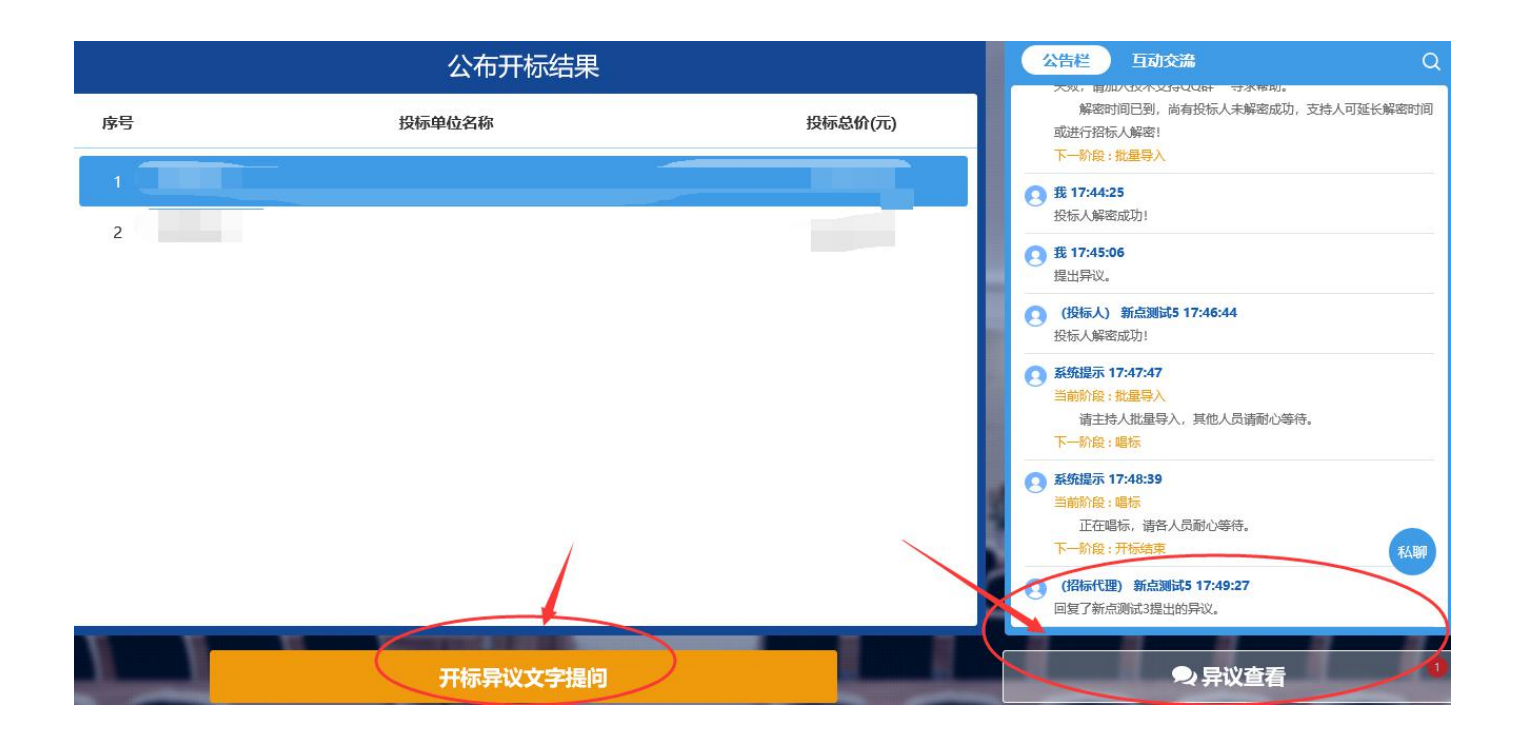

#### 提交异议

| 异议内容:  | 请说明您的原因,至少5个字                    |                     |
|--------|----------------------------------|---------------------|
|        |                                  | <mark>0/2</mark> 00 |
| 依据和理由: | 请说明您的原因,至少5个字                    |                     |
|        |                                  | <mark>0</mark> /200 |
| 附件:    | 最多上传三个,支持pdf,doc,docx格式,单文件最大2M。 |                     |

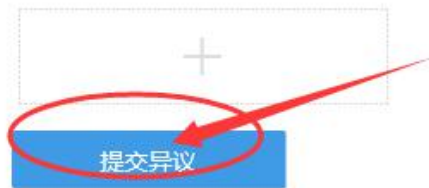